## How to Apply for an Active Kids voucher for your child

- 1. Visit "Service NSW"
- 2. Either (a) Sign Up THEN Log in (b) Log in

**3. Search for active kids and select** "Apply for an Active Kids voucher"

| Service<br>NSW NSW                 | BROWSE SERVICES | NSW GOV DIRECTORY | ABOUT US | LC |
|------------------------------------|-----------------|-------------------|----------|----|
| Q active kids                      |                 |                   | Searcl   | h  |
| Find an Active Kids provider       |                 |                   |          |    |
| Register as an Active Kids provide | r               |                   |          |    |
| Apply for an Active Kids voucher   |                 |                   |          |    |
| Redeem vouchers as an Active Kid   | s provider      |                   |          |    |
| Active Kids                        |                 |                   |          |    |
| Active Kids FAQs: Parents, guardia | ns and carers   |                   |          |    |
| Active Kids FAQs: Providers        |                 |                   |          |    |

# Step 1. Apply for Active Kids voucher

**Click "Apply online"** 

| • | tome > Pay, Renew & Replace > Apply for an Active Kids voucher<br>Apply for an Active Kids voucher                                                                       |  |
|---|----------------------------------------------------------------------------------------------------|--|
|   | Introduction $\bigcirc$                                                                                                    |  |
|   | The NSW Government is helping kids get active with the new Active Kids program.                                                                                          |  |
|   | Parents, guardians and carers can apply for a voucher valued up to \$100 per calendar<br>year for each student enrolled in school.                                       |  |
|   | The voucher may be used with a registered activity provider for registration,<br>participation and membership costs for sport, fitness and active recreation activities. |  |
|   | The voucher can be used at any time during the calendar year it was issued.                                                                                              |  |
|   | To use the voucher, find a <u>registered activity provider</u> and present your voucher when<br>you sign up.                                                             |  |
|   | The program runs year-round, so kids can get active at any time!                                                                                                    |  |
|   | Apply online                                                                                                    |  |

## Step 2. Parent, Guardian or Carer Details

- 1. Check and Confirm your details as the parent/carer
- 2. Click the "I confirm" box
- 3. Click "NEXT".

| stcode                                                                                                    |                                                 |
|----------------------------------------------------------------------------------------------------|-------------------------------------------------|
| 192                                                                                                    |                                                 |
| nd my address                                                                                                    |                                                 |
|                                                                                                    |                                                 |
|                                                                                                    |                                                 |
| I confirm that I am the parent/guardian/carer of the stud<br>understand that it is an offence under the Crimes Act 19 | ont being applied for. I<br>00 (NSW) to provide |
| false or misleading information to a public authority.                                                                |                                                 |

## Step 3. Student identity check

This allows Service NSW to confirm that your child has a Medicare Card

#### Student identity verification

| Enter the Me<br>details.          | dicare details of the student you would like to register so we can verify the                                            |
|-----------------------------------|----------------------------------------------------------------------------------------------------|
| If the studen<br>Medicare Car     | t's name extends over more than one line, please select the 'Australian<br>d - Long name' option in the drop-down below. |
|                                   | medicare                                                                                                    |
|                                   | XXXX XXXXX X — Medicare number                                                                                           |
| Medicare —<br>reference<br>number | 1 JOHN H SMITH Medicare name     2 MARY J SMITH                                                                          |
|                                   | VALID TO 08/2020 —— Medicare expiry                                                                                      |

Student eligibility check

**Click NEXT** 

## Step 4. Student information

#### Select your child's

- Gender
- Language
- Aboriginal status
- Disability status
- Address
- School: TYPE IN THE NAME OF YOUR CHILD'S SCHOOL and select it.

#### Answer these "activity" questions to the best of your knowledge.

| 3                                        | •                                                                                                    |                                                                                                    |
|------------------------------------------|----------------------------------------------------------------------------------------------------|----------------------------------------------------------------------------------------------------|
| This could be<br>or an exercise          | made up of different activities in<br>class.                                                                                      | cluding walking, cycling to school, and sport at lunchtime                                                                                 |
| In the last 1                            |                                                                                                    |                                                                                                    |
| student par                              | months, how many sessions<br>icipate in outside of school                                                                         | of organised sport or physical activity did the nours?                                                                                     |
| student par<br>24 - 103                  | e months, how many sessions<br>icipate in outside of school                                                                       | of organised sport or physical activity did the<br>ours?                                                                                   |
| student par<br>24 - 103<br>Organised act | months, how many sessions<br>icipate in outside of school i<br>ivities are those arranged by a cl                                 | of organised sport or physical activity did the<br>nours?                                                                                  |
| 24 - 103<br>Organised act                | months, how many sessions<br>icipate in outside of school l<br>ivities are those arranged by a cl<br>ou plan on using the voucher | <ul> <li>of organised sport or physical activity did the nours?</li> <li>ub, association, school or other type of organisation.</li> </ul> |

### Enter your child's Height and Weight, check the box and click NEXT.

| 140                                                                                                    |                                                                              |
|----------------------------------------------------------------------------------------------------|------------------------------------------------------------------------------|
| /eight (in kg)                                                                                                    |                                                                              |
| 39                                                                                                    |                                                                              |
|                                                                                                    |                                                                              |
| <sup>8</sup> I agree to being contacted by the Office (<br>research to determine the effectiveness c<br>free to withdraw my consent at any time. | of Sport to participate in further<br>of the program. I understand that I am |

### Step 5. Application Summary

Check the details, click "I agree" and click "Submit"

| SAMANTHA KOVAK                   |                                                                                 |
|----------------------------------|---------------------------------------------------------------------------------|
|                                  |                                                                                 |
| 23 Soccer Street<br>Beimore 2192 |                                                                                 |
|                                  |                                                                                 |
| ANTHONY KOVAK                    |                                                                                 |
| 0412345678                       |                                                                                 |
| 23 Soccer Street<br>Beimore 2192 |                                                                                 |
|                                  |                                                                                 |
|                                  | Beimore 2192<br>ANTHONY KOVAK<br>0412345678<br>23 Soccer Street<br>Beimore 2192 |

### Step 6. Your voucher

Your child's Active Kids voucher will appear on the final page.

Answer "Do you like the Active Kids program?"

| Service<br>NSW                        | BROWSE SERVICES | NSW GOV DIREC |
|---------------------------------------|-----------------|---------------|
| Q Start your search here              |                 |               |
| Apply for an Active Kids voucher      |                 | Step 6/6      |
| Your application has been successful. |                 |               |
| Do you like the Active Kids program?  | • 🗭 🖣           |               |

#### Print your voucher. You will also receive it through an email.

| to <b>akovak</b> @ihug.com.au. If you haven't got it after a few pam. junk or trash folders. |
|----------------------------------------------------------------------------------------------|
|                                                                                              |
| ress                                                                                         |
| Send                                                                                         |
|                                                                                              |
|                                                                                              |
| 🖨 Print                                                                                      |
|                                                                                              |
| Voucher Number (this is a fake voucher ho.)                                                  |
| 0123 4567 8910 1112                                                                          |
| 0120 4007 0010 1112                                                                          |
|                                                                                              |
|                                                                                              |

### If you have more kids, click "Apply for another voucher"

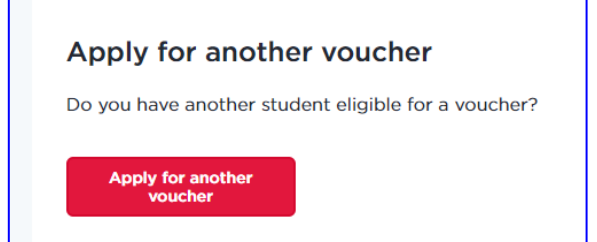

### Don't forget to Log Out of Service NSW